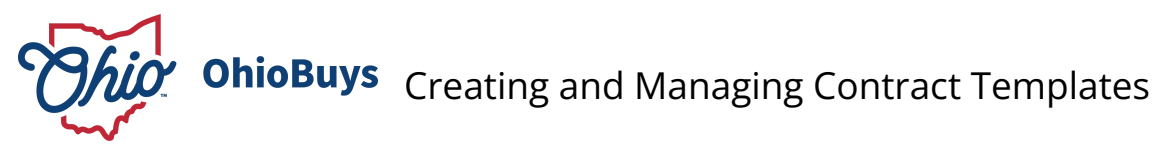

# Purpose & Profiles

This job aid covers the steps for creating, updating, and approving templates.

Profiles: Agency Template Managers, Template Managers

# Used When

Reference this when creating and managing contract templates.

## **Click Contracts**

 Log in to OhioBuys. From the Main Menu Navigation bar, click Contracts and select Browse Templates from the drop-down menu.

| Contracts  | Shop       | Procure |
|------------|------------|---------|
| Browse Cor | ntracts    |         |
| Create     |            |         |
| Schedu     | le         |         |
| Signatu    | ires       |         |
| Browse Cor | ntract Doo | cuments |
| Browse Cla | uses       |         |
| Browse Tem | nplates    |         |

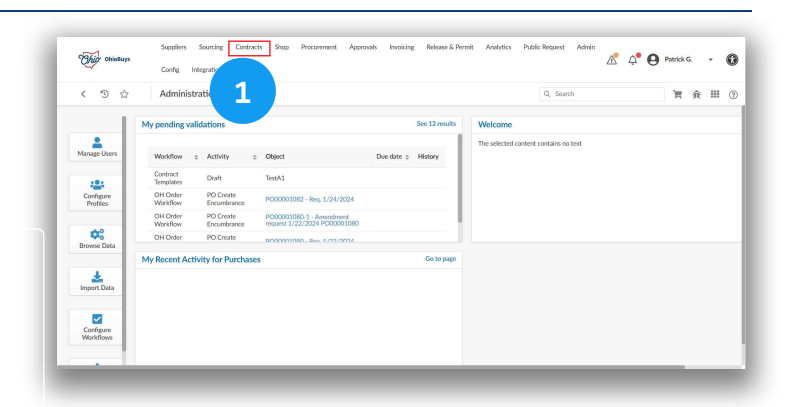

## **Click Create Template**

2. Click the Create Template button.

## **Create Template**

| Onto                                                          | OhioBuys                                                                                           | Cor | fig Integration Settings                                                                                                    | - |                                                                                                    |                                                                                                    |                                              |       |                                                                                                    |                                           |        | <b>₽</b> € | 9 P                             | tatrick G.                                                                    | *   |   |
|---------------------------------------------------------------|----------------------------------------------------------------------------------------------------|-----|----------------------------------------------------------------------------------------------------|---|----------------------------------------------------------------------------------------------------|----------------------------------------------------------------------------------------------------|----------------------------------------------|-------|----------------------------------------------------------------------------------------------------|-------------------------------------------|--------|------------|---------------------------------|-------------------------------------------------------------------------------|-----|---|
| < 13                                                          | D 🖧                                                                                                | Bro | wse Templates                                                                                                    |   |                                                                                                    |                                                                                                    |                                              |       | Q, 563                                                                                                    | rch                                       |        |            |                                 | π                                                                             | 8   | ń |
| Keyword                                                       | źs                                                                                                 |     | Contracting Entity                                                                                                    | s | tatus                                                                                                    |                                                                                                    |                                              |       |                                                                                                    |                                           |        |            |                                 |                                                                               |     |   |
|                                                               |                                                                                                    |     |                                                                                                    | ~ |                                                                                                    |                                                                                                    | Q, Search                                    | Reset |                                                                                                    |                                           |        |            |                                 |                                                                               |     |   |
|                                                               |                                                                                                    |     | Contract Sub-Types                                                                                                    |   |                                                                                                    |                                                                                                    |                                              |       |                                                                                                    |                                           |        |            |                                 |                                                                               |     |   |
| 2                                                             |                                                                                                    | -   |                                                                                                    |   |                                                                                                    |                                                                                                    |                                              |       |                                                                                                    |                                           |        |            |                                 |                                                                               |     |   |
| Crear                                                         | te Template                                                                                        |     |                                                                                                    |   |                                                                                                    |                                                                                                    |                                              |       |                                                                                                    |                                           |        |            |                                 |                                                                               |     |   |
| Crear                                                         | te Template<br>Code                                                                                | 0   | Name                                                                                                    |   | Contracting                                                                                                    | Entity                                                                                                    |                                              |       | Contract Type                                                                                                    |                                           | o Ga   | 11505      | 0                               | Status                                                                        |     |   |
| Crear                                                         | Code<br>TPL000075                                                                                  | 0   | Name<br>DAS General Agreement, FY24                                                                                                    |   | Contracting<br>DAG-Admini<br>State Agenci                                                                               | Entity<br>strative Service<br>es                                                                                    | 15                                           |       | Contract Type<br>Competitive Select                                                                                                    | tion                                      | o Clas | 11505      | 0<br>7                          | Status<br>Active                                                              |     |   |
| Crear<br>/ 8<br>/ 8                                           | Code<br>TPL000075<br>TPL000074                                                                     | 0   | Name<br>DAS General Agreement FY24<br>TestA1.                                                                                                    |   | Contracting<br>DAS-Admini<br>State Agenci<br>DAS-Admini                                                                 | Entity<br>strative Service<br>es<br>strative Service                                                                | 8                                            |       | Contract Type<br>Competitive Select<br>Agency Administer                                                                                                    | tion                                      | o Clar | 11505      | 0<br>7<br>7                     | Status<br>Active<br>Draft                                                     |     |   |
| Crear<br>/ 8<br>/ 8<br>/ 8                                    | Code<br>TPL000075<br>TPL000074<br>TPL000073                                                        | 0   | Name<br>DAS General Agreement, FV24<br>TestA1<br>DAS - OTB - Single Agency                                                                                  |   | Contracting  DAS-Admini  State Agenci  DAS-Admini  DAS-Admini                                                           | Entity<br>strative Service<br>en<br>strative Service<br>strative Service                                            | 15<br>15                                     |       | Contract Type<br>Competitive Select<br>Agency Administe<br>Competitive Select                                                                                 | tion<br>red<br>tion                       | o Clar | 11505      | 0<br>7<br>7<br>7                | Status<br>Active<br>Draft<br>Active                                           |     |   |
| Creat<br>/ 8<br>/ 8<br>/ 8                                    | Code<br>TPL000075<br>TPL000074<br>TPL000073<br>TPL000072                                           | ٥   | Name<br>DAS General Agreement FY24<br>TestA1<br>DAS - OTB - Single Agency<br>4/27 ek - bwc real estate                                                      |   | Contracting  DA5-Admini  State Agenci  DA5-Admini  DA5-Admini  DA5-Admini  BWC25000                                     | Entity<br>strative Service<br>en<br>strative Service<br>Strative Service<br>D - Legal                               | 8<br>5<br>8                                  |       | Contract Type<br>Competitive Select<br>Agency Administe<br>Competitive Select<br>Real Estate                                                                  | tion<br>red<br>tion                       | o Ca   | uses       | 0<br>7<br>7<br>7<br>0           | Status<br>Active<br>Draft<br>Active<br>Draft                                  |     |   |
| Creat<br>/ 11<br>/ 12<br>/ 12<br>/ 12<br>/ 12                 | te Template<br>Code<br>TPL000075<br>TPL00074<br>TPL00073<br>TPL00072<br>TPL00071                   | 0   | Name<br>DAS General Agreement, FY24<br>TestA1.<br>DAS - OTB - Single Agency<br>4/27 ek - bwc                                                                |   | Contracting<br>DAS-Admini<br>State Agenci<br>DAS-Admini<br>DAS-Admini<br>BWC25000<br>BWC12000                           | Entity<br>strative Service<br>es<br>strative Service<br>5 - Lepal<br>0 - BWC BOAR                                   | s<br>s<br>d of directo                       | Des   | Contract Type<br>Competitive Select<br>Agency Administer<br>Competitive Select<br>Real Estate<br>Agency Administer                                            | tion<br>red<br>tion<br>red                | • Oa   | uses       | 0<br>7<br>7<br>7<br>0<br>0      | Status<br>Active<br>Draft<br>Active<br>Draft<br>In progre                     | 155 |   |
| Creat<br>/ 8<br>/ 8<br>/ 8<br>/ 8<br>/ 8<br>/ 8               | te Terrolate<br>Code<br>TPL000075<br>TPL000074<br>TPL000073<br>TPL000071<br>TPL000071<br>TPL000071 | 0   | Name<br>DAS General Agreement, PY24<br>TestA1<br>DAS - OTB - Single Agency<br>4/22 etc. Ioux real estate<br>4/22 etc. Ioux<br>4/27 etc dot                  |   | Contracting<br>DAS-Admini<br>State Apreci<br>DAS-Admini<br>DAS-Admini<br>BWC25000<br>BWC12000<br>DOT002000              | Entity<br>strative Service<br>es<br>strative Service<br>5 - Legal<br>5 - BWC BOAR<br>6 - Districts                  | is<br>is<br>D OF DIRECTO                     |       | Contract Type<br>Competitive Select<br>Agency Administe<br>Competitive Select<br>Real Estate<br>Agency Administe<br>Agency Administe                          | tion<br>red<br>tion<br>red<br>red         | © Ca   | 11505      | 0<br>7<br>7<br>0<br>0<br>0      | Status<br>Active<br>Draft<br>Active<br>Draft<br>In progre<br>Active           | 155 |   |
| Creat<br>/ 8<br>/ 8<br>/ 8<br>/ 8<br>/ 8<br>/ 8<br>/ 8<br>/ 8 | te Terrolate<br>Code<br>TPL000075<br>TPL000074<br>TPL000073<br>TPL000071<br>TPL000070<br>TPL000070 | 0   | Name<br>DAS General Agreement Pr24<br>TestA1<br>DAS - OTTO - Single Agency<br>4/22 ek - box: real estate<br>4/22 ek - box<br>4/22 ek - dat<br>4/27 ek - dat |   | Contracting  DAG-Adminis  State Agenci  DAG-Adminis  DAG-Adminis  DAG-Adminis  BWC25000  BWC12000  DOT002000  DAG100000 | Entity<br>strative Service<br>is<br>strative Service<br>or Lepal<br>or BWC BOAR<br>or Districts<br>- Office of Coll | IS<br>IS<br>ID OF DIRECTO<br>Inctive Bargsin | DR5   | Contract Type<br>Competitive Select<br>Agency Administre<br>Competitive Select<br>Real Estate<br>Agency Administre<br>Agency Administre<br>Competitive Select | tion<br>red<br>tion<br>red<br>red<br>tion | 0 Qa   | uses       | 0<br>7<br>7<br>0<br>0<br>0<br>0 | Status<br>Active<br>Draft<br>Active<br>Draft<br>In progre<br>Active<br>Active | 855 |   |

## **Enter Template Code**

3. Enter the desired Code.

| ode |      |
|-----|------|
|     | <br> |
|     |      |
|     |      |

| <u>.</u>                                                    |  |
|-------------------------------------------------------------|--|
|                                                             |  |
| Note: This is a manually entered code. No spaces or special |  |
| characters are allowed. Only alphanumeric characters and    |  |
| underscores can be used.                                    |  |

| While obieturs | Config Integration Settings |                      | A 4       | 🛛 Patrick G. 🔹 🕻 |
|----------------|-----------------------------|----------------------|-----------|------------------|
| < つ ☆          | Template Manage             |                      | Q. Search | 〒 自会(            |
| Information    |                             | III Silve            |           |                  |
|                | Header                      | Scope of Application |           |                  |
|                | Internal code               | Contracting Entity   |           |                  |
|                | Status                      | · · · ·              |           |                  |
|                | Draft                       |                      |           |                  |
| 2              | Code                        |                      |           |                  |
|                | Name*                       |                      |           |                  |
|                | Contract Type*              |                      |           |                  |
|                |                             |                      |           |                  |
|                | v                           |                      |           |                  |
|                | Comments                    |                      |           |                  |
|                |                             |                      |           |                  |

# Enter Template Name

| 4. | Enter t | he des | ired Na | ame. |
|----|---------|--------|---------|------|
|    |         |        |         |      |

| Name* |  |  |
|-------|--|--|
|       |  |  |
|       |  |  |

Note: This is the label for the template and should be descriptive.

| く つ ☆ | Template Manage     |                      | Q, Search | 第 8 余 |
|-------|---------------------|----------------------|-----------|-------|
| «     |                     | D Save               |           |       |
| -     | Header              | Scope of Application |           |       |
|       | Internal code       | Contracting Entity   |           |       |
|       | Status              |                      |           |       |
|       | Don't<br>Code       |                      |           |       |
|       | AITE                |                      |           |       |
|       | Asine"              |                      |           |       |
| 4     | Contract Type*      |                      |           |       |
|       | Contract Sub-Types* |                      |           |       |
|       |                     |                      |           |       |

## Enter Template Contract Type

| 5. Select the desired <b>Contract Type</b> .                           | () 가에         | Stepflers Sourching Contracts Shop Procurement Approvals.<br>Config Integration Settings<br>Template Manage | Involking Release & Permit Analytics       | Public Request Admin A C Public Request Admin A C Public G Public G Public | - <b>()</b> |
|------------------------------------------------------------------------|---------------|----------------------------------------------------------------------------------------------------|--------------------------------------------|----------------------------------------------------------------------------------------------------|-------------|
|                                                                        | i Information |                                                                                                    | ta Sive                                    |                                                                                                    |             |
|                                                                        |               | Header<br>Internal code                                                                                     | Scope of Application<br>Contracting Entity |                                                                                                    |             |
| Contract Type*                                                         |               |                                                                                                    | •                                          |                                                                                                    |             |
|                                                                        |               | Deaft                                                                                                    |                                            |                                                                                                    |             |
| -                                                                      |               | Code                                                                                                    |                                            |                                                                                                    |             |
|                                                                        |               | Name*                                                                                                    |                                            |                                                                                                    |             |
|                                                                        |               | AphaTeam<br>Contract Type*                                                                                  |                                            |                                                                                                    |             |
|                                                                        | 5             | · ·                                                                                                    |                                            |                                                                                                    |             |
| Note: This field includes the contrast type that can layerage this     |               | Contract Sub-Types"                                                                                         |                                            |                                                                                                    |             |
| Note. This held includes the contract type that can leverage this      |               | Comments                                                                                                    |                                            |                                                                                                    |             |
| template. If this template should be used for multiple contract types, |               |                                                                                                    |                                            |                                                                                                    |             |
| additional contract templates will need to be created for each         |               |                                                                                                    |                                            |                                                                                                    |             |
| additional contract templates will need to be created for each         |               |                                                                                                    |                                            |                                                                                                    |             |
| contract type.                                                         |               |                                                                                                    |                                            |                                                                                                    |             |

## **Enter Contract Sub-Types**

| 6. Select the desired <b>Contract Sub-Types</b> .                       | The OtioBuys  | Suppliers Sourcing Contracts Shop<br>Config Integration Settings | Procurement Approvals | Invoicing Release & Permit Analytic | Public Request Admin | A 🕒 Patrick G. 🔹 🚺 |
|-------------------------------------------------------------------------|---------------|------------------------------------------------------------------|-----------------------|-------------------------------------|----------------------|--------------------|
| 5.                                                                      | < 3 合         | Template Manage                                                  |                       |                                     | Q, Search            | T 2 2 3            |
|                                                                         | i Information | к                                                                |                       | E Save                              |                      |                    |
|                                                                         |               | Header                                                           |                       | Scope of Application                |                      |                    |
| Contract Sub-Types*                                                     |               | Internal code                                                    |                       | Contracting Entity                  |                      |                    |
|                                                                         |               | Status                                                           |                       |                                     |                      |                    |
| -                                                                       |               | Code                                                             |                       |                                     |                      |                    |
|                                                                         |               | AlTest                                                           |                       |                                     |                      |                    |
|                                                                         |               | Name"                                                            |                       |                                     |                      |                    |
|                                                                         |               | Contract Tame*                                                   |                       |                                     |                      |                    |
|                                                                         |               | Agency Administered                                              | 0 -                   |                                     |                      |                    |
|                                                                         |               | Contract Sub-Types*                                              |                       |                                     |                      |                    |
| <b>Note:</b> This field includes all of the contract sub-types that can | 6             | L                                                                | •                     |                                     |                      |                    |
| lowers as this template. If all contrast sub-types can lowers as the    |               | Comments                                                         |                       |                                     |                      |                    |
| leverage this template. If all contract sub-types can leverage the      |               |                                                                  |                       |                                     |                      |                    |
| template, then it is important to select all of the values              |               |                                                                  |                       |                                     |                      |                    |
| template, then it is important to select all of the values.             |               |                                                                  |                       |                                     |                      |                    |

## Add Comments

7. Type any desired **Comments** to add context on the template.

Comments

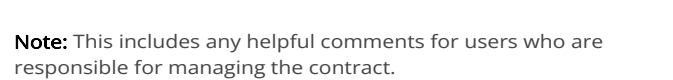

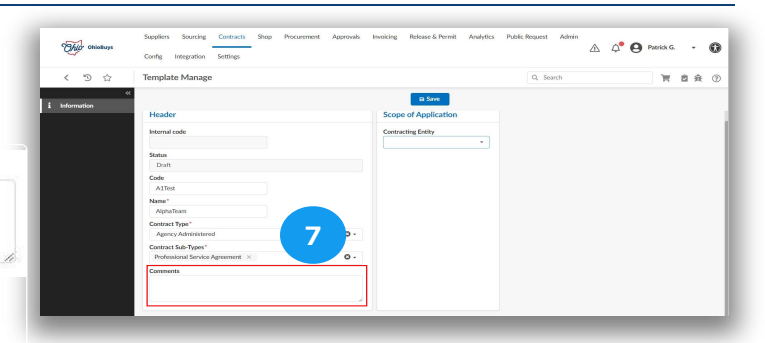

## **Enter Template Contract Entity**

8. Select the desired Contracting Entity.

| Contracting Entity |  |
|--------------------|--|
|                    |  |

| This ObioBuys | Config Integration Settings      | Demon Approvas | involong rescare a remit Anaryos | IS PUBIC REQUEST AGAIN | ∆ ¢°€ | Patrick G ( | G |
|---------------|----------------------------------|----------------|----------------------------------|------------------------|-------|-------------|---|
| < "D ☆        | Template Manage                  |                |                                  | 2. Search              |       | 〒 自会        | 0 |
|               | ec .                             |                | D Sive                           | 8                      |       |             |   |
| Information   | Header                           |                | Scope of Application             |                        |       |             |   |
|               | Internal code                    |                | Contracting Entity               |                        |       |             |   |
|               | Status                           |                | · ·                              | J                      |       |             |   |
|               | Draft                            |                |                                  |                        |       |             |   |
|               | Code                             |                |                                  |                        |       |             |   |
|               | Alles                            |                |                                  |                        |       |             |   |
|               | AlphaTeam                        |                |                                  |                        |       |             |   |
|               | Contract Type*                   |                |                                  |                        |       |             |   |
|               | Agency Administered              | 0 -            |                                  |                        |       |             |   |
|               | Contract Sub-Types*              |                |                                  |                        |       |             |   |
|               | Professional Service Agreement × | 0 -            |                                  |                        |       |             |   |
|               | Comments                         |                |                                  |                        |       |             |   |
|               |                                  |                |                                  |                        |       |             |   |
|               |                                  | ž              |                                  |                        |       |             |   |
|               |                                  |                |                                  |                        |       |             |   |

**Note:** This includes all contracting entities that can leverage the contract template.

#### **Click Save**

Save

9. Click the Save button.

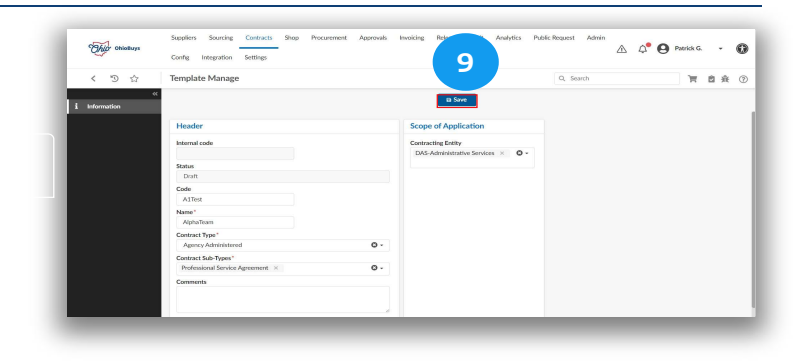

## Navigate to the Clause Authoring tab

10. Navigate to the Clause Authoring tab.

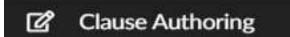

| 23               | Config Integration Settings      |     |                                    |           | ± + 0   |  |
|------------------|----------------------------------|-----|------------------------------------|-----------|---------|--|
| く つ ☆            | Template for Export              |     |                                    | Q, Search | T D A O |  |
| Information      | 10                               |     | D Save Submit for review           |           |         |  |
| Clause Authoring | TO                               |     | Scope of Application               |           |         |  |
| 3 Workflow       |                                  |     |                                    |           |         |  |
|                  | Internal code                    |     | Diffs. Advision traffic Services V |           |         |  |
|                  | States                           |     |                                    |           |         |  |
|                  | Daft                             |     |                                    |           |         |  |
|                  | Code                             |     |                                    |           |         |  |
|                  | AlTest                           |     |                                    |           |         |  |
|                  | Name"                            |     |                                    |           |         |  |
|                  | AlphaTeam                        |     |                                    |           |         |  |
|                  | Contract Type*                   |     |                                    |           |         |  |
|                  | Agency Administered              | 0 - |                                    |           |         |  |
|                  | Contract Sub-Types"              |     |                                    |           |         |  |
|                  | Professional Service Agreement × | O - |                                    |           |         |  |
|                  | Comments                         |     |                                    |           |         |  |

#### Select Template

 To begin with an existing template (e.g., to create a new template that is similar to an existing one), click the Select Template field.

| Template & Clause I | ibrary |
|---------------------|--------|
| Select Template     |        |
|                     | •      |
| Add Master Clause   |        |

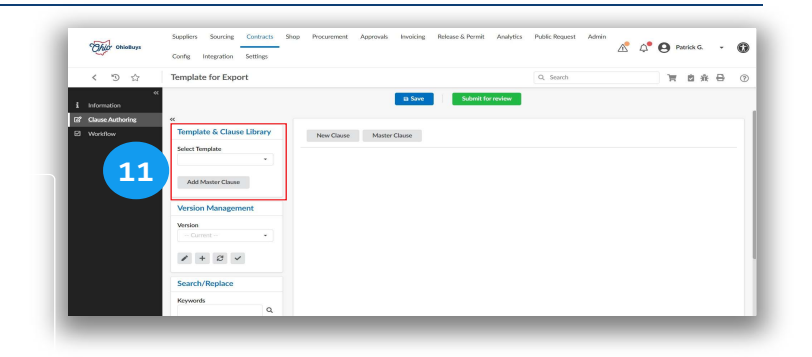

After selecting the existing template, the clauses will appear. They will be available for additional editing.

## **Click Add Master Clause**

12. Click the **Add Master Clause** button if a master clause needs to be applied.

Add Master Clause

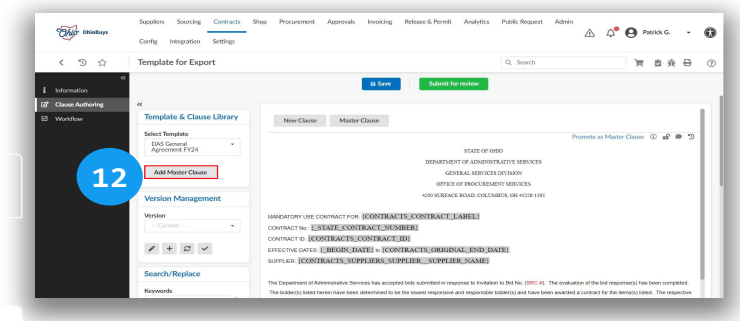

#### 🔺 Note

If a master clause does not need to be applied, skip this step.

#### Search by Keyword

13. Search for the name of the clause you need to insert, click the **Keywords** field.

| (evwords |  |
|----------|--|
|          |  |
|          |  |

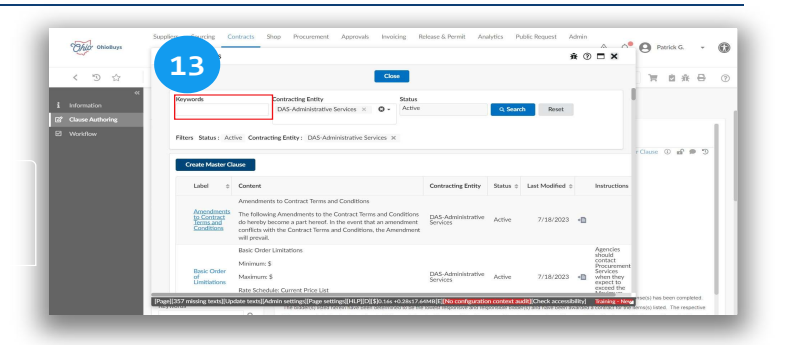

Click the Insert ( 📲 ) icon next to the clause.

## Click the Insert icon

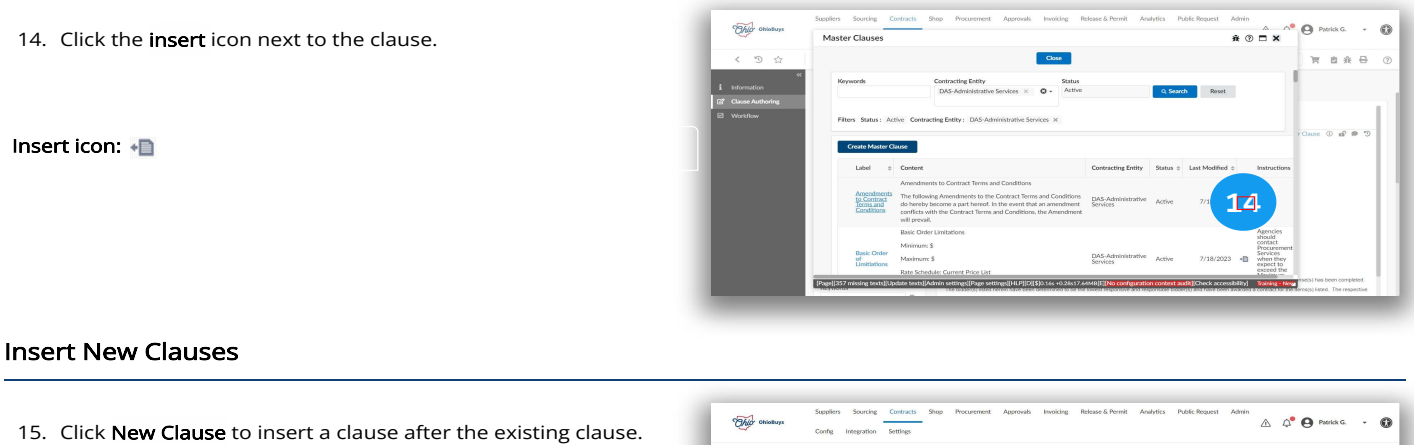

New Clause

**Note:** Language can also be typed directly into the contract template.

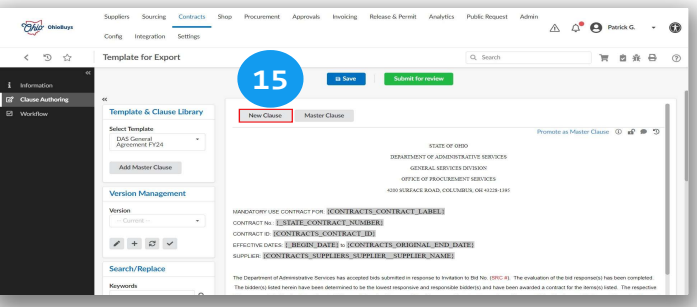

## **Type New Clause**

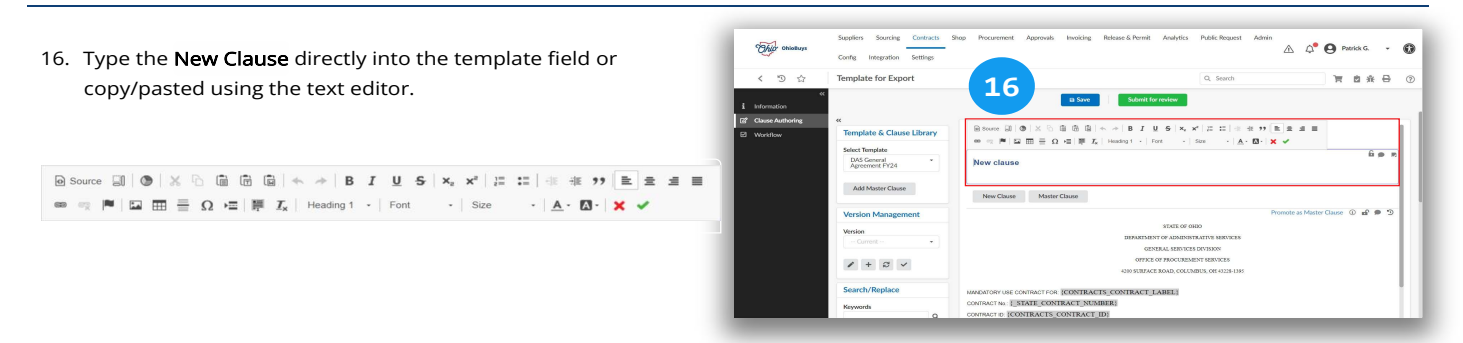

If you have questions or need additional assistance, please contact the OBM Contact Center via email (<u>OBM.ContactCenter@obm.ohio.gov</u>) or phone (877-644-6771).

#### **Click Checkmark**

17. After completing edits to a new clause, click the **Checkmark** icon to approve it.

Checkmark Icon: 🗹

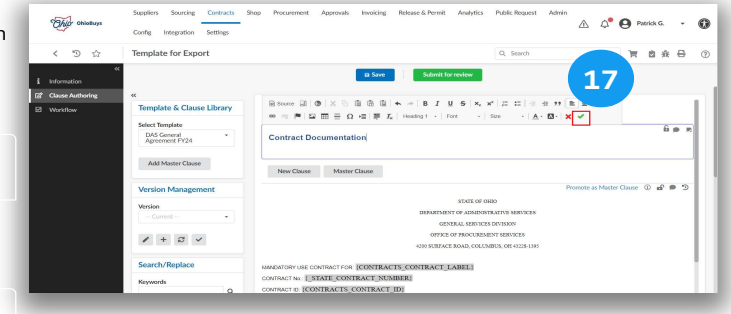

X Icon: 🛛 🗙

Click the X icon to reject the new clause.

Review the contents of the template.

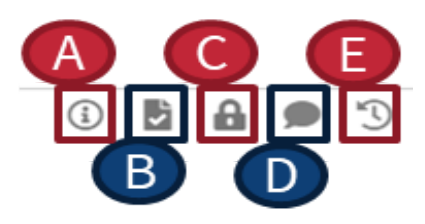

- a. **Description**: This contains comments or attachments related to the clause.
- b. Mark as read: This will mark the individual clause as read/reviewed.
- c. Lock/Unlock: This locks or unlocks the clause. Note: only clauses on the current version can be locked or unlocked. This will affect whether other users viewing the draft template can edit upon opening. Users do have the option to unlock while drafting.
  d. Comment: Approvers can type in comments for each clause or attach documents to support their comments.
- e. **History**: Users can view the entire history of the clause, compare versions, and even revert the clause to a previous version.

#### 🔺 Note

Users can optionally drag and drop clauses in the Summary section to reorder them once they have been inserted.

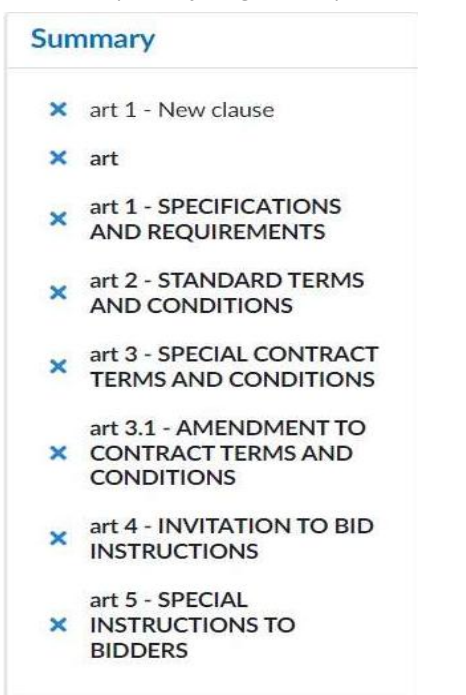

## **Click Plus Sign**

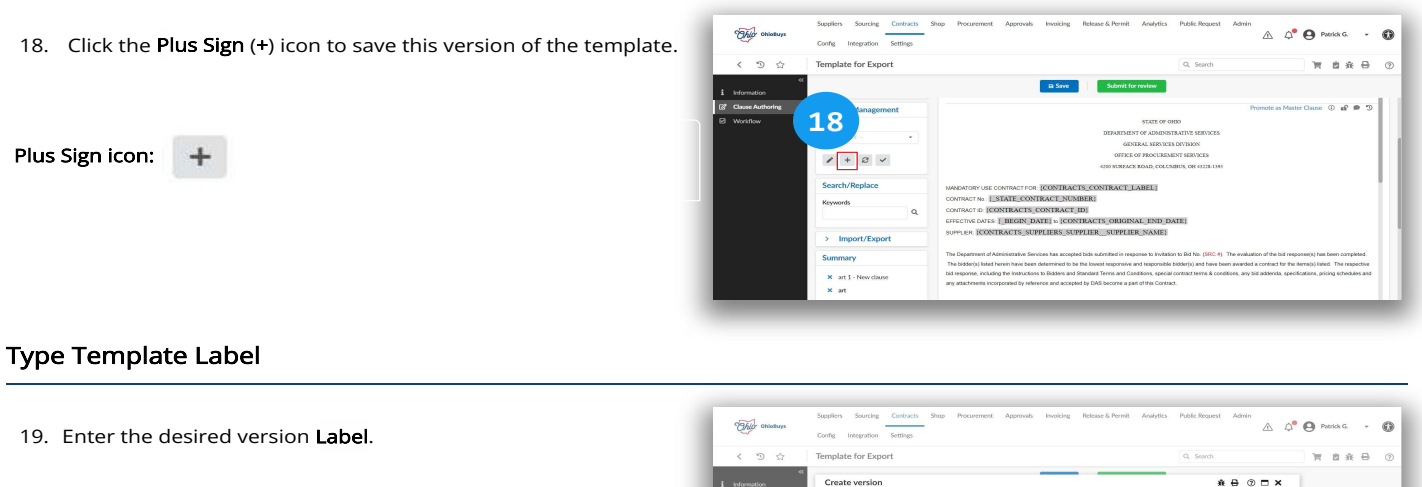

| Label |  |
|-------|--|
| T     |  |
|       |  |

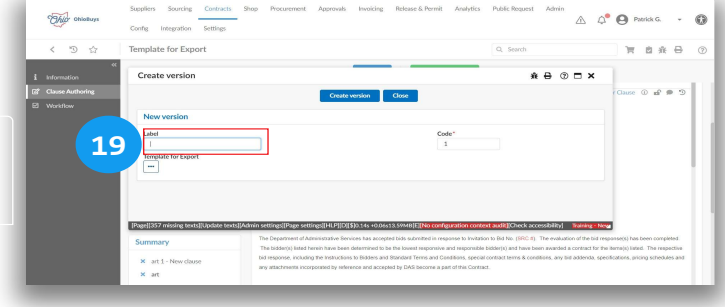

#### **Click Create Version**

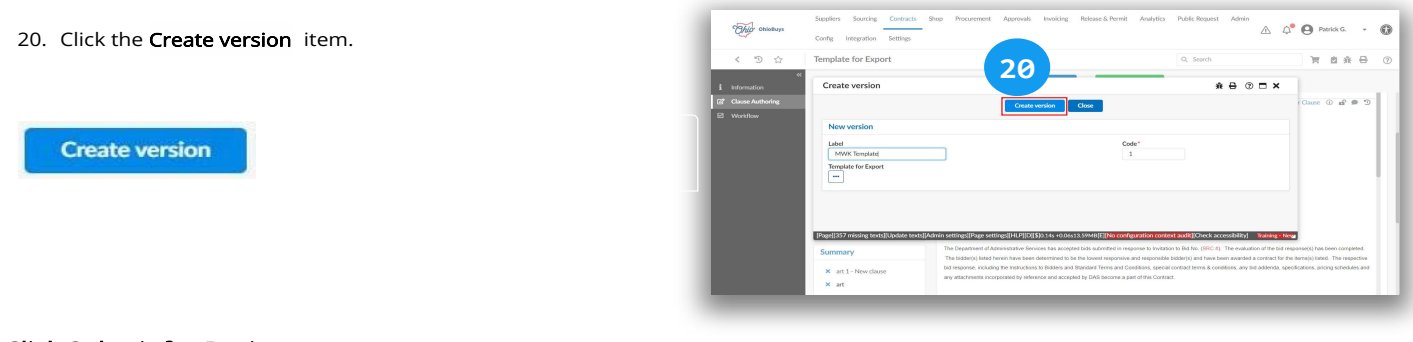

## **Click Submit for Review**

21. Click the **Submit for review** button.

Submit for review

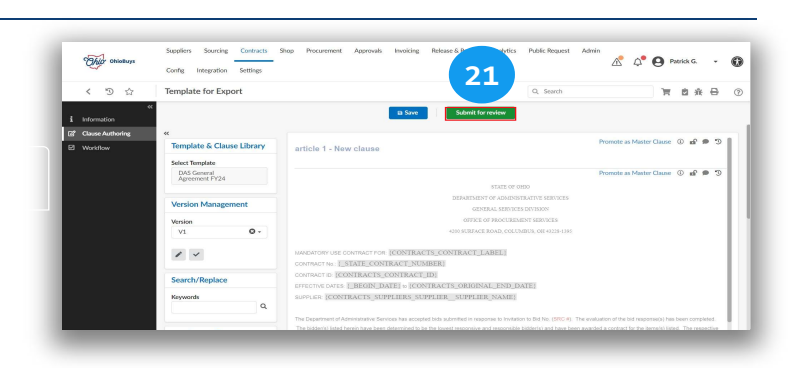

#### 🔺 Note

Updating an existing contract template is similar to the process outlined above. Within an existing template, users should follow steps 9-19 to modify an existing template and create a new version.